## Open Microsoft Outlook. Go to: Tools > Options.

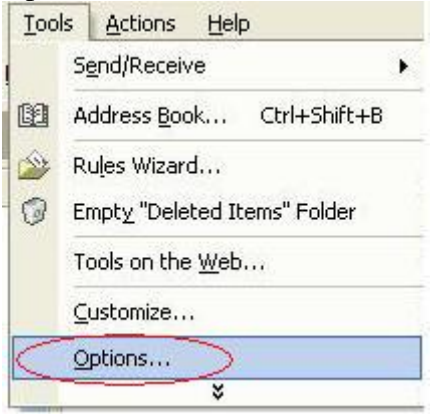

Then click on the "Other" tab.

| Options                                                                                        | ? 🛛                 |
|------------------------------------------------------------------------------------------------|---------------------|
| Preferences   Mail Setup   Mail Format   Spelling   Security                                   | Other Delegates     |
| General                                                                                        |                     |
| Make Outlook the default program for E-ma<br>Calendar.                                         | il, Contacts, and   |
|                                                                                                | Advanced Options    |
| AutoArchive                                                                                    |                     |
| Manages mailbox size by deleting old items or m<br>archive file and by deleting expired items. | noving them to an   |
|                                                                                                | AutoArchive         |
| Preview pane                                                                                   |                     |
| Use these options to customize the appearance preview pane.                                    | and behavior of the |
|                                                                                                | Preview Pane        |
| Instant Messaging                                                                              |                     |
| 🕵 🔽 Enable Instant Messaging in Microsoft Outlo                                                | pok                 |
|                                                                                                | Options             |
| OK                                                                                             | Cancel Apply        |

Then uncheck "Enable Instant Messaging in Microsoft Outlook" and click OK.